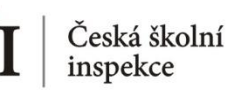

## Jaká informace nás zajímá?

Kolik žáků ve školách průměrně připadá na jeden PC (v kvartilovém rozdělení)? Jak se v tomto hledu liší ZŠ a VG? (proměnná C\_RATSTD ve školním dat. Souboru)

- 1
  - 1 Nahrajte SPSS soubor BCGCZEI1.sav
  - 2 Zvolte typ analýzy
    - zvolte váhu (ICILS Using School Weights počítáno na školním dat. souboru)
    - Zvolte statistickou proceduru Percentiles
    - Zvolte, zda chcete počítat s Plausible Values None Used
    - Zvolte počet desetinných míst
    - Zvolte, zda chcete zobrazit grafy
  - **3** Zvolte proměnné
    - V pravém okně pod možností Analysis Variables klikněte na "Name"
    - Z levého okna vyberte proměnnou **C\_RATSTD** a dvojklikem vložte
    - Pro rozdělení na ZŠ a VG vložte obdobným způsobem do Grouping Variables novou proměnnou druh\_skoly vytvořenou v SPSS (rekódovanou z IDSTRATE)
    - V pravém okně pod možnost **Percentiles** vložte požadované hranice percentilů (25 50 75)
  - 4 Zvolte umístění a název outputu
  - **5** Spusťte SPSS a následně syntax

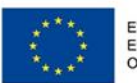

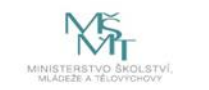